URL a utilizar: http://spl.conicyt.cl

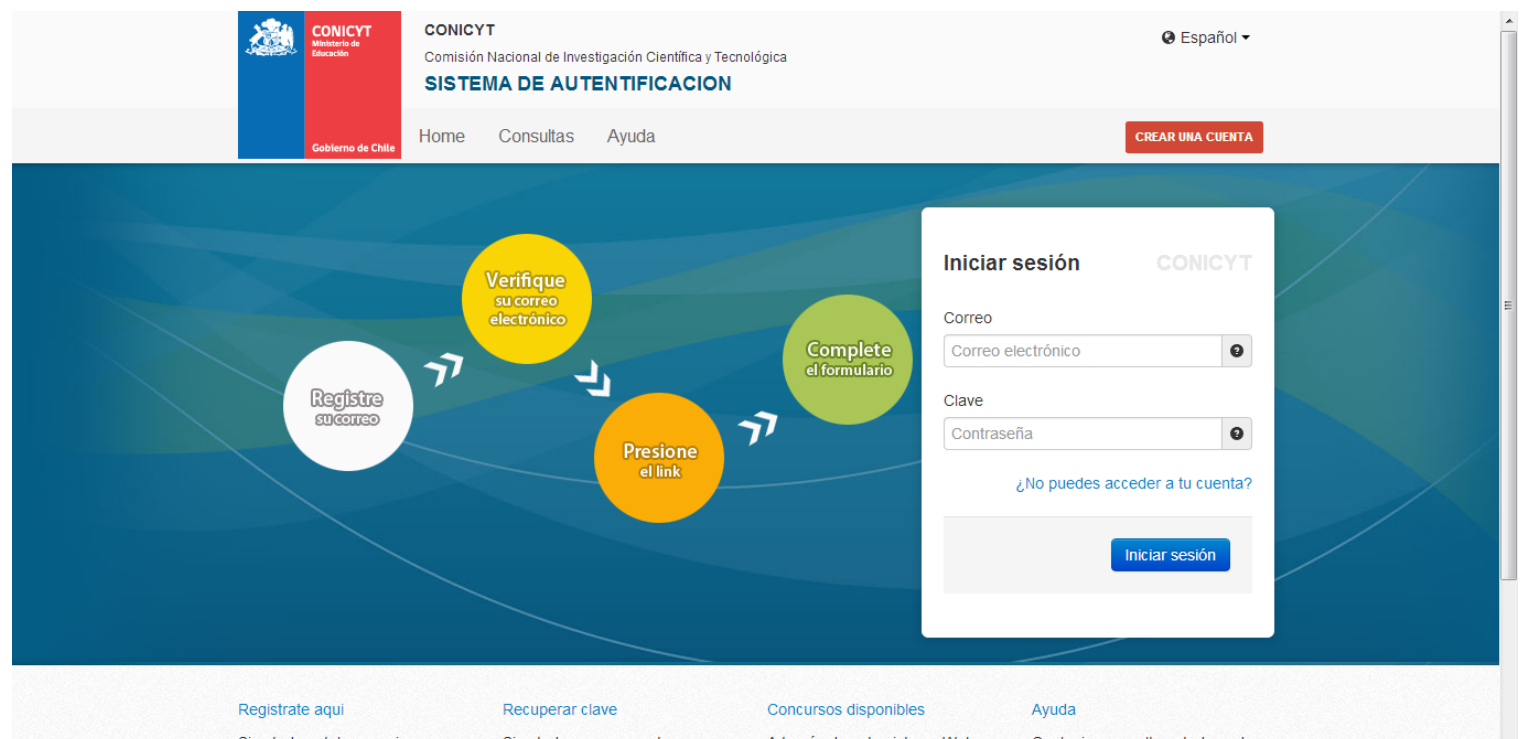

Si usted postula por primera vez, debe registrarse como un usuario nuevo Favor hacer click Aqui

Si usted ya se encuentra registrado y no recuerda su contraseña favor de hacer click A través de este sistema Web usted podrá postular a los

Cualquier consulta usted puede hacerla llegar a través del distintos concursos de Conicvt que servicio Oirs de Conicvt

## 1er Paso: Acceso a la Plataformas: seleccionar "Postulaciones Simplificadas ightarrow Acceder"

|   | Gobierno de Chile                                             | Consultas  | Ayuda                                                                                                    |                                                                                 |  |
|---|---------------------------------------------------------------|------------|----------------------------------------------------------------------------------------------------|---------------------------------------------------------------------------------|--|
|   | Administrator                                                 |            | Sistemas                                                                                                    |                                                                                 |  |
|   | Configuraciones   Cer                                         | rar sesión |                                                                                                    |                                                                                 |  |
|   |                                                               |            | ATENCIÓN:                                                                                                    |                                                                                 |  |
|   | USUARIOS                                                      |            | Estimado(a) Postulante:                                                                                                    |                                                                                 |  |
|   | <ul> <li>Listado de usuarios</li> <li>Tus opcionos</li> </ul> |            | Conicyt le da la bienvenida al sistema de pos                                                                                | stulación integrado, a través del cual podrá:                                   |  |
|   | <ul> <li>Tu perfil</li> </ul>                                 |            | Ingresar sus datos curriculares necesario     Conicut                                                                        | os para postular a cualquier concurso                                           |  |
|   | SISTEMAS<br>Listado<br>NUEVO                                  |            | <ul> <li>Crear e ingresar a sus postulaciones, rec<br/>recomendación, patrocinar propuestas, a<br/>investigación.</li> </ul> | sponder solicitudes tales como: cartas de<br>aceptar participar en un equipo de |  |
|   | PERFILES                                                      |            | Para postular a un concurso por primera vez<br>siguientes aspectos:                                                          | , es importante que considere los                                               |  |
|   | <ul> <li>Listado</li> <li>Nuevo</li> </ul>                    |            | <ol> <li>En el menú sistema, debe seleccionar la<br/>Ingresar datos básicos y guardar. Poster<br/>esta sección.</li> </ol>   | opción Currículum de Postulación.<br>iormente podrá continuar completando       |  |
| G | ENERAL                                                        |            | <ol> <li>Seleccionar Formulario de Postulación o<br/>propuesta</li> </ol>                                                    | Postulación Simplificada y crear una                                            |  |
|   | Sistemas                                                      |            | propuesta.                                                                                                    |                                                                                 |  |
| U | SUARIO                                                        |            | Tenga presente que su postulación incorpora                                                                                  | ará solo la información ingresada hasta el                                      |  |
|   | Editar datos                                                  |            | momento en que se solicita patrocinio institud                                                                               | cional.                                                                         |  |
|   | Cambiar clave                                                 |            | Si ya inició una postulación:                                                                                                |                                                                                 |  |
|   | Cambiar correo                                                |            | 1. Debe ingresar a su postulación a través                                                                                   | del ítem "Mis postulaciones", donde                                             |  |
|   | Solicitudes de Recomendació                                   | òn         | <ol> <li>estarán almacenados los datos de su po</li> <li>Si desea iniciar una nueva postulación, d<br/>abiertos.</li> </ol>  | stulación en curso.<br>leberá seleccionar la opción Concursos                   |  |
| С | errar Sesión                                                  |            | Para dudas y/o consultas, favor contacte a la<br>Concurso al cual desea postular.                                            | a mesa de ayuda indicada en las bases del                                       |  |
|   |                                                               |            |                                                                                                    | CONICYT                                                                         |  |
|   |                                                               |            | Sistemas de Acceso Público                                                                                                   |                                                                                 |  |
|   |                                                               |            | Sistema                                                                                                    |                                                                                 |  |
|   |                                                               |            | Curriculum de Postulación                                                                                                    | Acceder                                                                         |  |
|   |                                                               |            | Formulario de Postulación                                                                                                    | Acceder                                                                         |  |
|   |                                                               |            | Postulaciones Simplificadas                                                                                                  | Acceder                                                                         |  |

2do Paso: Click en el menú "Concursos Abiertos"

| PROGRAMA                  | NOMBRE CONCURSO                                                                                                    | FECHA                  | FECHA<br>TERMIN    |
|---------------------------|----------------------------------------------------------------------------------------------------|------------------------|--------------------|
| PAI                       | Inserción de Capital Humano Avanzado en el Sector Productivo, Segunda Convocatoria 2013                                                                                                    | 28-03-2013<br>17:45:00 | 13-06-2<br>17:00:0 |
| Fondef                    | V CONCURSO FONDEF REGIONAL, REGIONES DE ANTOFAGASTA Y DEL BÍO BÍO                                                                                                    | 15-04-2013<br>00:00:00 | 29-05-3<br>16:30:0 |
| Becas                     | BECAS DE DOCTORADO CON ACUERDO BILATERAL EN EL EXTRANJERO - BECAS CHILE Convocatoria 2013                                                                                                    | 18-04-2013<br>17:31:00 | 13-06-<br>14:00:   |
| Información<br>Científica | V Concurso Fondo de Estudios sobre el Pluralismo en el Sistema Informativo Nacional - 2013                                                                                                    | 27-05-2013<br>12:00:00 | 28-06-<br>16:00:   |
| Explora                   | II CONCURSO NACIONAL DE PRODUCTOS DE APROPIACIÓN SOCIAL DE LA CIENCIA Y LA TECNOLOGÍA                                                                                                    | 02-05-2013<br>00:00:00 | 30-05-<br>17:01:   |
| PAI                       | Concurso Nacional Tesis de Doctorado en la Industria, Convocatoria 2013                                                                                                    | 09-05-2013<br>12:00:00 | 27-06-<br>17:00:   |
| Explora                   | I CONCURSO NACIONAL DE APOYO A ACTIVIDADES DE DIVULGACIÓN, CHILE: LABORATORIO NATURAL                                                                                                    | 02-05-2013<br>00:00:00 | 30-05-<br>17:00:   |
| Fondef                    | 3er Concurso de Valorización de la Investigación en la Universidad VIU                                                                                                    | 27-05-2013<br>10:00:00 | 10-07-<br>17:00:   |
| Regional                  | I Concurso Nacional de Apoyo a la Continuidad de Centros Regionales de Desarrollo Científico y Tecnológico                                                                                             | 10-07-2013<br>12:00:00 | 15-08-<br>16:30    |
| Regional                  | VIII CONCURSO DE PROYECTOS DE DIPLOMADOS REGIONALES VINCULADOS CON TEMÁTICAS DE CIENCIA, TECNOLOGÍA E INNOVACIÓN. REGIONES DE<br>COQUIMBO Y DEL BIOBÍO. CONVOCATORIA 2013. PROGRAMA REGIONAL – CONICYT | 26-07-2013<br>10:00:00 | 23-09<br>16:30     |
| PIA                       | TERCER CONCURSO NACIONAL DE FINANCIAMIENTO BASAL PARA CENTROS CIENTÍFICOS Y TECNOLÓGICOS DE EXCELENCIA 2013 CONICYT                                                                                    | 12-08-2013<br>12:30:00 | 11-10-<br>17:00    |
| Información<br>Científica | Fondo de Publicación de Revistas Científicas Chilenas - 2013                                                                                                    | 16-08-2013<br>12:00:00 | 23-09-<br>16:00:   |
| Regional                  | V Concurso Nacional de Fortalecimiento de Centros Regionales de Desarrollo Científico Tecnológico                                                                                                    | 23-08-2013<br>16:00:00 | 16-09-<br>16:30:   |

3er Paso: Click en Editar Concurso del Programa "Regional"

|                           | LISTADOS DE CONCURSOS DISPONIDIES<br>Bienvenido al sistema de postulación en linea, a continuación                                                                                                    |                        |                        |
|---------------------------|----------------------------------------------------------------------------------------------------|------------------------|------------------------|
| _                         | se presentan los concursos disponible para postular.                                                                                                    |                        |                        |
| PROGRAMA                  | NOMBRE CONCURSO                                                                                                    | FECHA<br>INICIO        | FECHA<br>TERMINO       |
| PAI                       | Inserción de Capital Humano Avanzado en el Sector Productivo, Segunda Convocatoria 2013                                                                                                    | 28-03-2013<br>17:45:00 | 13-06-2013<br>17:00:00 |
| Fondef                    | V CONCURSO FONDEF REGIONAL, REGIONES DE ANTOFAGASTA Y DEL BÍO BÍO                                                                                                    | 15-04-2013<br>00:00:00 | 29-05-2013<br>16:30:00 |
| Becas                     | BECAS DE DOCTORADO CON ACUERDO BILATERAL EN EL EXTRANJERO - BECAS CHILE Convocatoria 2013                                                                                                    | 18-04-2013<br>17:31:00 | 13-06-2013<br>14:00:00 |
| Información<br>Científica | V Concurso Fondo de Estudios sobre el Pluralismo en el Sistema Informativo Nacional - 2013                                                                                                    | 27-05-2013<br>12:00:00 | 28-06-2013<br>16:00:00 |
| Explora                   | II CONCURSO NACIONAL DE PRODUCTOS DE APROPIACIÓN SOCIAL DE LA CIENCIA Y LA TECNOLOGÍA                                                                                                    | 02-05-2013<br>00:00:00 | 30-05-2013<br>17:01:00 |
| PAI                       | Concurso Nacional Tesis de Doctorado en la Industria, Convocatoria 2013                                                                                                    | 09-05-2013<br>12:00:00 | 27-06-2013<br>17:00:00 |
| Explora                   | I CONCURSO NACIONAL DE APOYO A ACTIVIDADES DE DIVULGACIÓN, CHILE: LABORATORIO NATURAL                                                                                                    | 02-05-2013<br>00:00:00 | 30-05-2013<br>17:00:00 |
| Fondef                    | 3er Concurso de Valorización de la Investigación en la Universidad VIU                                                                                                    | 27-05-2013<br>10:00:00 | 10-07-2013<br>17:00:00 |
| Regional                  | I Concurso Nacional de Apoyo a la Continuidad de Centros Regionales de Desarrollo Científico y Tecnológico                                                                                             | 10-07-2013<br>12:00:00 | 15-08-2013<br>16:30:00 |
| Regional                  | VIII CONCURSO DE PROYECTOS DE DIPLOMADOS REGIONALES VINCULADOS CON TEMÁTICAS DE CIENCIA, TECNOLOGÍA E INNOVACIÓN. REGIONES DE<br>COQUIMBO Y DEL BIOBÍO, CONVOCATORIA 2013. PROGRAMA REGIONAL – CONICYT | 26-07-2013<br>10:00:00 | 23-09-2013<br>16:30:00 |
| PIA                       | TERCER CONCURSO NACIONAL DE FINANCIAMIENTO BASAL PARA CENTROS CIENTÍFICOS Y TECNOLÓGICOS DE EXCELENCIA 2013 CONICYT                                                                                    | 12-08-2013<br>12:30:00 | 11-10-2013<br>17:00:00 |
| Información<br>Científica | Fondo de Publicación de Revistas Científicas Chilenas - 2013                                                                                                    | 16-08-2013<br>12:00:00 | 23-09-2013<br>16:00:00 |
| Regional                  | V Concurso Nacional de Fortalecimiento de Centros Regionales de Desarrollo Científico Tecnológico                                                                                                    | 23-08-2013<br>16:00:00 | 16-09-2013<br>16:30:00 |
|                           |                                                                                                    |                        |                        |

4to Paso: Click en "Generar". De esta forma, el Usuario accede al Formulario de Postulación de "Regional  $\rightarrow$  V Concurso Nacional de Fortalecimiento de Centros Regionales de Desarrollo Científico Tecnológico."

| S Abiertos PROGRA<br>NOMBRE<br>FECHA  |                                                                                                    |
|---------------------------------------|----------------------------------------------------------------------------------------------------|
| os Abiertos PROGRA<br>NOMBRE<br>FECHA |                                                                                                    |
| FECHA                                 | kegional                                                                                                    |
| FECHA                                 | V Concurso Nacional de Fortalecimiento de Centros Regionales de Desarrollo Científico Tecnológico                                                                                                    |
| INICIO                                | 23-08-2013 16:00:00                                                                                                    |
| FECHA                                 | 16-09-2013 16:30:00                                                                                                    |
|                                       | Objetivo general                                                                                                    |
|                                       | Poner a disposición de los Centros Regionales elementos que fortalezcan aquellas áreas que se presentan como una oportunidad para su desarrollo, ya sea promoviendo las que presentan buer resultados v/o reforzando aquellas de menor desarrollo con el fin de aumentar y consolidar su rol en el sistema de ciencia y tecnología, tanto regional como nacional |
|                                       | Objetivos específicos                                                                                                    |
|                                       | El proyecto deberá abordar con uno o más de los siguientes objetivos específicos del Concurso:                                                                                                    |
|                                       | 1. Fortalecer la institucionalidad e incrementar la capacidad de gestión                                                                                                    |
|                                       | 2. Posicionar al centro regional y promover la difusión de sus resultados                                                                                                    |
|                                       | 3. Divulgar el conocimiento y proyectarse al medio externo (extensionismo)                                                                                                    |
| FECHA                                 | 23-08-2013 16:00:00                                                                                                    |
| FECHA                                 | 16-09-2013 16:30:00                                                                                                    |
|                                       |                                                                                                    |
|                                       | Poner a disposición de los Centros Regionales elementos que fortalezcan aquellas áreas que se presentan como una oportunidad para su desarrollo, va sea promoviendo las que presentan bue                                                                                                    |
|                                       | resultados y/o reforzando aquellas de menor desarrollo con el fin de aumentar y consolidar su roi en el sistema de ciencia y tecnología, tanto regional como nacional                                                                                                    |
|                                       | Objetivos específicos                                                                                                    |
|                                       | El proyecto deberá abordar con uno o más de los siguientes objetivos específicos del Concurso:                                                                                                    |
|                                       | 1. Fortalecer la institucionalidad e incrementar la capacidad de gestión                                                                                                    |
|                                       | 2. Posicionar al centro regional y promover la difusión de sus resultados                                                                                                    |
|                                       | 3. Divulgar el conocimiento y proyectarse al medio externo (extensionismo)                                                                                                    |
|                                       | 4. Aumentar los vínculos y transferencias hacia el sector productivo                                                                                                    |
|                                       | 5. Promover la cooperación científica y la generación de redes                                                                                                    |
| DESCRIP                               | 6. Fortalecer el capital humano avanzado y las capacidades de investigación                                                                                                    |
|                                       | 7. Adquirir equipamiento y adecuar la infraestructura                                                                                                    |
|                                       | 8. Facilitar la transición y consolidación                                                                                                    |
|                                       | Beneficiarios                                                                                                    |
|                                       | Todos aquellos Centros Regionales creados en el marco de concursos convocados por el Programa Regional de CONICYT, que se encuentren vigentes, en etapa de Creación o Continuidad y qu<br>como minimo 1 año de antiguedad desde el inicio de su Proyecto de Creación.                                                                                            |
|                                       | Monto total adjudicable                                                                                                    |
|                                       | El proyecto a presentar deberá ser por un monto máximo de \$120.000.000. (Ciento veinte millones de pesos)                                                                                                    |
|                                       | NOTA IMPORTANTE: Para la conversión de los archivos de formato Word a formato PDF utilce los siguientes programas:                                                                                                    |
|                                       | Foxt Reader: http://www.foxtsoftware.com/downloads/                                                                                                    |
|                                       |                                                                                                    |

5to Paso: Acceso al Formulario de Postulaciones:

| s Abiertos | Ingreso de datos | Adjunto de Archivos      | Validacion de Postulación |
|------------|------------------|--------------------------|---------------------------|
|            |                  | Datos de la Postulación  |                           |
|            |                  |                          |                           |
|            | Nombre completo  | Felipe Antonio Sepulvede |                           |
|            | Teléfono         | •                        |                           |
|            | Соггео           | fsepulveda@conicyt.cl    |                           |
|            | Run              | 15387353-4               |                           |
|            | Titulo propuesta | •                        |                           |
|            | Monto            | 0                        |                           |
|            | Institución      | •                        |                           |
|            |                  |                          |                           |

6to Paso: Adjuntar los archivos PDF's solicitados. Tener en cuenta que se deben adjuntar un archivo PDF a la vez, es decir, por cada archivo adjuntado, usted debe hacer click en el botón '**Guardar'** 

| FAST               | Mis Datos Ayuda 🕢 Cerrar Sesión 🥑                                                                                                    |
|--------------------|----------------------------------------------------------------------------------------------------|
| Menú               |                                                                                                    |
| Concursos Abiertos | Ingreso de datos       Adjunto de Archivos       Validación         Archivos Adjunto para la Postulación         Formulario de Postulación         Extensiones permitidas: PDF         Seleccionar archivo         Formato:         Formato:         Extensiones permitidas: XLS         Seleccionar archivo         Formato:         Presupuesto         Extensiones permitidas: XLS         Seleccionar archivo         Formato:         Presupuesto         Catta Gantt         Seleccionar archivo         Formato:         Presupuesto         Anexo 2. Carta Gantt         Seleccionara archivo         Formato:         Catta Gantt         Anexo 3. Curriculum Vitae |
|                    | Extensiones permitidas: PDF<br>Seleccionar archivo No se ha seleccionado ningún archivo<br>Anexo 4. Carta Compromiso<br>Extensiones permitidas: PDF<br>Seleccionar archivo No se ha seleccionado ningún archivo<br>Formato: Carta Compromiso<br>Guardar                                                                                                    |

7mo Paso: Validación de Postulación: Se indican los datos faltantes en cada una de sus Etapas. Si la Postulación se encuentra completa, presionar el botón '**Enviar'**. Esta Etapa se verá de la siguiente forma:

| FAST               |                                                                   | Mis Datos                                        | Ayuda                     | Cerrar Sesión |  |
|--------------------|-------------------------------------------------------------------|--------------------------------------------------|---------------------------|---------------|--|
| ☑Menů              |                                                                   |                                                  |                           |               |  |
| Concursos Abiertos | Ingreso de datos                                                  | Adjunto de Archivos                              | Validacion de Postulación |               |  |
|                    | Datos de la Postulación<br>Datos<br>Archivos Adjuntos<br>Archivos | Validación y Envio<br>ingresados correctamente 📀 |                           |               |  |
|                    |                                                                   | Envio de Postulación<br>Enviar                   |                           |               |  |

Si desea 'Eliminar' la Postulación, usted debe volver al menú "Postulaciones Simplificadas  $\rightarrow$  Acceder" y debe hacer click en el ícono 'Eliminar'.

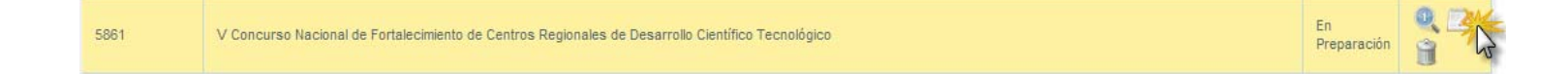